🚺 BAKALÁŘI

## NÁVOD K POUŽITÍ MODULU PLATBY

1. Přihlášení do systému BAKALÁŘI přes webové stránky školy www.sps-dopravni.cz

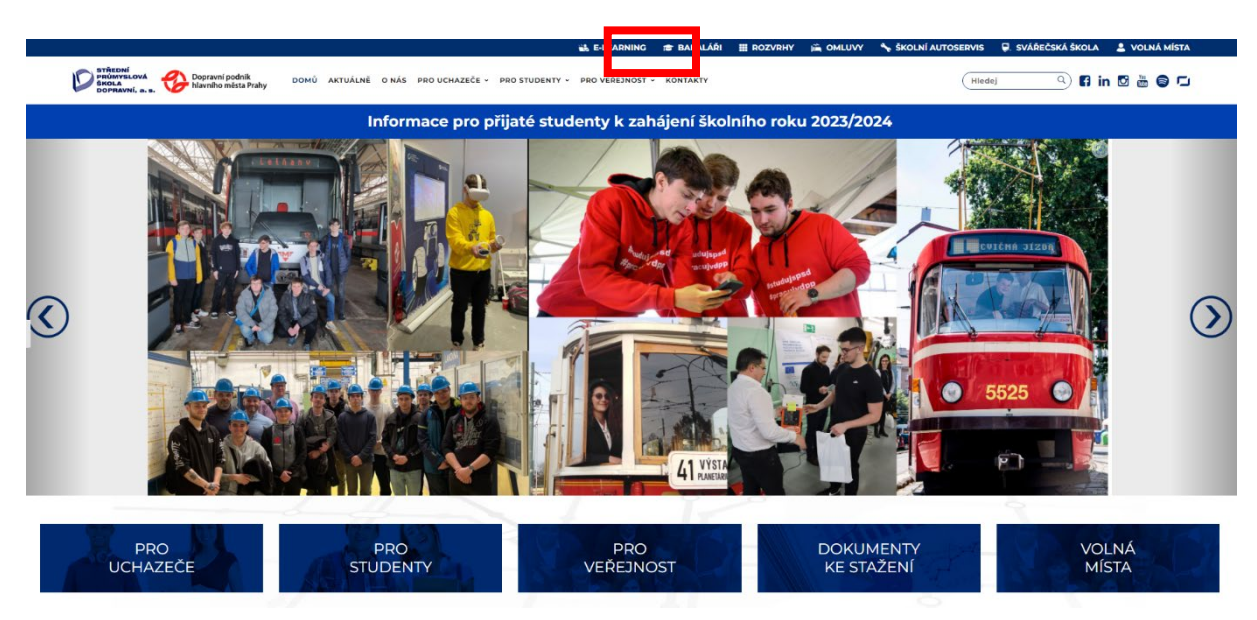

2. Pro přihlášení do systému BAKALÁŘI zadejte své přihlašovací údaje a přejděte do menu "PLATBY".

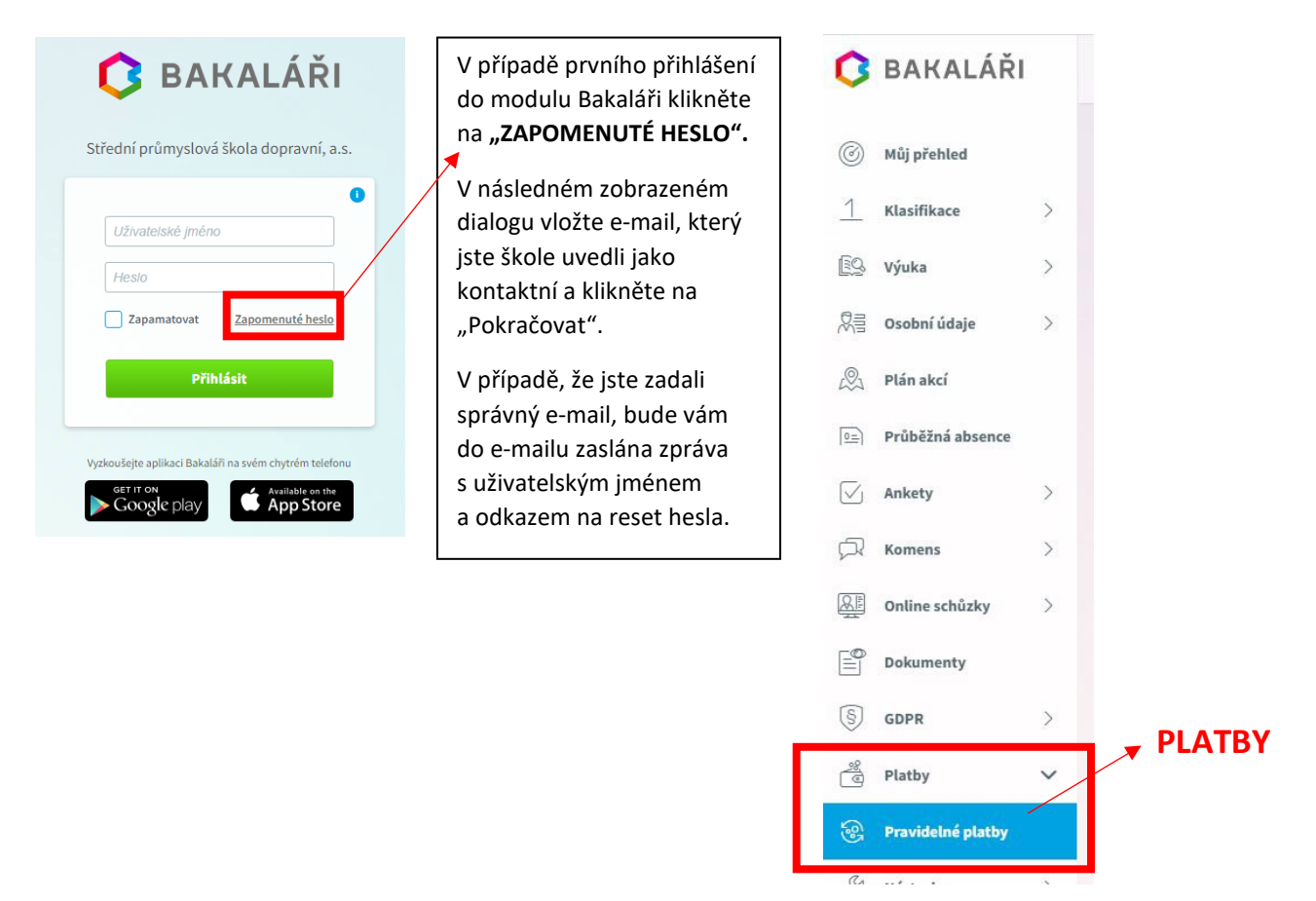

Pozn.: Pokud nevíte e-mail, který jste škole zadali jako kontaktní, obraťte se na studijní oddělení s žádostí o připomenutí tohoto e-mailu, případně o jeho změnu – <u>zelezna@sps-dopravni.cz</u>.

3. Po kliknutí na "Pravidelné platby" uvidíte přehled Vašich transakcí.

| Hledejte popis, datum neb | o částku | Q              |               |                       |                 |           |
|---------------------------|----------|----------------|---------------|-----------------------|-----------------|-----------|
| Předepsáno celkem         | Předep   | sané platby Př | edpisy plateb | Realizované platby    |                 |           |
| 2 500,00                  |          |                |               |                       |                 |           |
| Zaalagaaa gallaam         |          | Datum          | Název         |                       | Zaplaceno       | Částka Kó |
| 0,00 Kč                   | •        | 25. 8. 2023    | Adaptačn      | í kurz AT1B 2023/2024 | Před splatností | 2 500,00  |
| Bilance                   |          |                |               |                       |                 |           |
| 0.00 Kč                   |          |                |               |                       |                 |           |

4. Po rozkliknuti šipky uvidíte podrobné údaje k platbě a zároveň vygenerovaný QR kód, který můžete použít pro zjednodušení platby.

| <b>С</b> ВА | AKALÁŘI        |   |
|-------------|----------------|---|
| الله 🕑 Můj  | přehled        |   |
| <u> </u>    | sifikace       | > |
| 🔝 Výul      | ka             | > |
| 있클 Osol     | bní údaje      | > |
| 🕅 Plán      | n akcí         |   |
| De Průt     | běžná absence  |   |
| 🕢 Anko      | sety           | > |
| 🖓 Kom       | nens           | > |
| Onli        | ine schůzky    | > |
| Doki        | umenty         |   |
| S GDP       | PR             | > |
| ু Plat      | tby            | ~ |
| 😵 Prav      | videlné platby |   |
| 🖉 Nást      | troje          | > |
| ? O ap      | plikaci        | > |
|             |                |   |

## DŮLEŽITÉ!

Je potřeba správně zadávat údaje k platbě – VS a SS, jinak platba nebude spárovaná! Pokud v předpisu je více plateb, je potřeba každou platbu zaplatit zvlášť!

V případě technických problémů s přihlášením do systému Bakaláři či s platebním modulem, obracejte se prosím na naše IT oddělení: Ing. Tomáš Losman, <u>losman@sps-dopravni.cz</u>,